# **AutoNOA: Web Award Submissions**

Last updated 19-October-2011

## OBJECTIVE

 Submit a request for the creation and processing of Awards Personnel Actions. Natures of Action (NOAs) include: 840-Performance, 849-On-the-Spot, 849-Special Act, 846-Individual Time Off, 847-Group Time Off, 842-Individual Patent/Suggestion/Invention, 843-Group Patent/Suggestion/Invention, and 892-Quality Step Increase (QSI)

### AWARD REQUEST

- You are the "Requester."
- Submit award request(s) for an individual or in mass.
- The award request will give you a unique ticket number for tracking purposes.

| Home         | A Charles and a charles and |                 |
|--------------|-----------------------------|-----------------|
| Requester    | Create New Ticket           | Individual      |
| Authorizer   | View/Update                 | Mass Submission |
| RMM Approval | • ANTA CARACTAR             |                 |

• Click the "Requester->Create New Ticket->Individual" on the navigation menu to search by individual name of a current employee.

| Last Name | First Name |          |
|-----------|------------|----------|
|           |            | Get List |

### -OR-

 Click the "Requester->Create New Ticket->Mass Submission" on the navigation menu to search current employees by organization.

### SEARCH EMPLOYEES BY ORGANIZATION

- Select the relevant CPOID, Command Code, UIC, and Org Code from the dropdowns.
- Click "Get List" to identify all employees from your selection criteria.

|               | A            | ward Submission | S        |          |
|---------------|--------------|-----------------|----------|----------|
| CPOID<br>BG 💌 | Command Code |                 | ORG_CODE | Get List |
|               |              | Please Wait.    |          |          |

#### SELECT EMPLOYEES

• Select employees by checking the corresponding box in the far right hand column.

| <u>SERIES</u> | GRADE | PD Number | Select |
|---------------|-------|-----------|--------|
| 0201          | 12    | CH00082   |        |
| 0201          | 12    | CH00085   |        |
| 0201          | 11    | CH00063   |        |
| 0201          | 11    | CH00064   |        |
| 0203          | 07    | CH00111   |        |
| 0201          | 11    | CH00066   |        |

• When you are finished making your employee selection(s), click "Select Employees" at the bottom of the screen to generate a **ticket number**.

Note: You can also select Check All or Uncheck All.

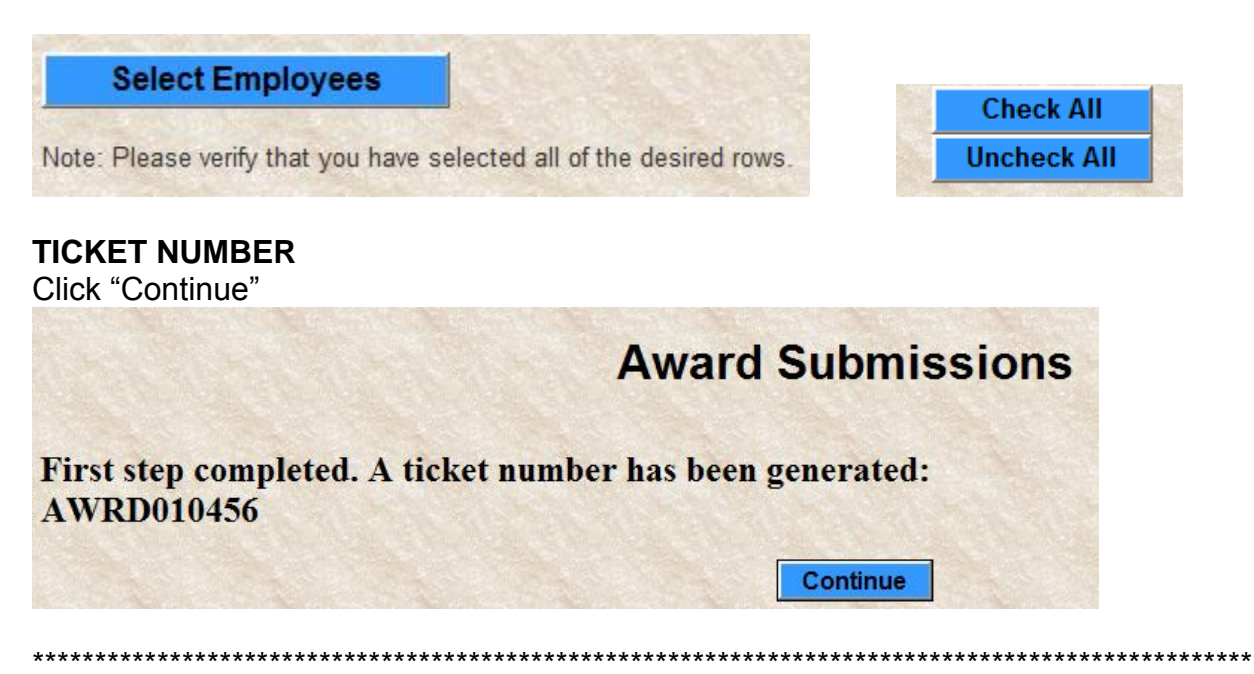

### NAME YOUR TICKET (Optional)

- Enter a name or unique identifier to the ticket number for ease in tracking your tickets.
- Click "Add/Change" to save the new ticket name.

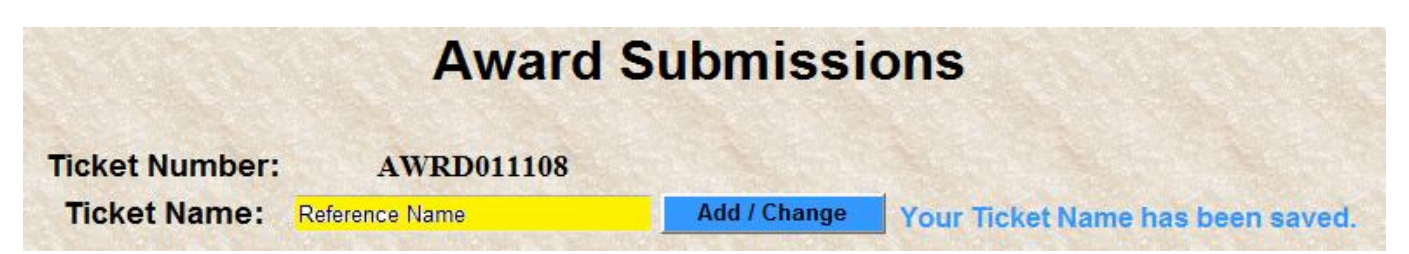

#### SUBMITTING A QSI?

*No?* .....Continue to Page 4 of this guide. *Yes?*....Continue below.

Click IS THIS A QSI – CLICK HERE button if requesting a QSI

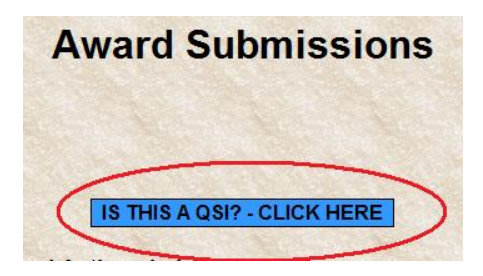

#### **OPEN/CLOSED ACTIONS REPORT**

• View the Open/Closed actions report to avoid submitting a <u>duplicate award</u>.

| Open Actions (892)     | Closed Actions (892) in last 52 weeks |  |  |
|------------------------|---------------------------------------|--|--|
| Number of Open Actions | Number of Closed Actions              |  |  |
| 0                      | 0                                     |  |  |
| Show Open Actions      | Show Closed Actions                   |  |  |

#### AWARD INFORMATION

- Effective Date: Use the calendar to select the current date or a future date.
- Authorizer: Search by the authorizer's last name, first name. Only 3-letters of the last name need to be entered to search.
- **RM Approval (Optional):** If "Yes", search the name the same way as done for the authorizer.

**IMPORTANT!** Click the Update QSI Info button to populate information.

Click Final Step when finished

| Effective_Date                      | NOA<br>892                    | Authorizer<br>LastName, FirstName<br>Search                                                                          | RM Approv<br>Require RN                               | al (Optional)<br>M Approval?<br>⊙ Yes     |                      |
|-------------------------------------|-------------------------------|----------------------------------------------------------------------------------------------------|-------------------------------------------------------|-------------------------------------------|----------------------|
|                                     |                               | Click Here to Populate QSI Info Below->>> Update QSI Info                                                            | <<- Click Here to Popula                              | te QSI Info Below                         |                      |
| and the second second second second |                               |                                                                                                    |                                                       |                                           |                      |
|                                     |                               | OPTIONAL - Everyone recieving the                                                                                    | same remark?<br>Update All Remarks                    | ]                                         |                      |
| Row <u>EMPLOYEE</u>                 | Employee Number Pay Plas Cur  | OPTIONAL - Everyone recieving the<br>reat Grade Current Step Effective. Date Authorizer RM Approver                  | same remark?<br>Update All Remarks<br>Optional Remark | Current Appraisal Eff Dt Appraisal Rating | (Must = 5) Finalized |
| Row EMPLOYEE                        | Employee Number Pay Plan Curr | OPTIONAL - Everyone recieving the<br>rent Grade Current Step Effective Date Authorizer RM Approver                   | same remark?<br>Update All Remarks<br>Optional Remark | Current Appraisal Eff Dt Appraisal Rating | (Must = 5) Finalized |
| Row EMPLOYEE                        | Employee Number Pay Plan Curr | OPTIONAL - Everyone recieving the<br>rent Grade Current Step Effective Date Authorizer RM Approver<br>Update Remarks | same remark?<br>Update All Remarks<br>Optional Remark | Current Appraisal Eff Dt Appraisal Rating | (Must = 5) Finalized |

## FOR ALL OTHER AWARDS:

#### 

#### **OPEN/CLOSED ACTIONS REPORT**

• View the Open/Closed actions report to avoid submitting a duplicate award.

| Open Actions           | Closed Actions in last 90 days |
|------------------------|--------------------------------|
| Number of Open Actions | Number of Closed Actions       |
| 0                      | 2                              |
| Show Open Actions      | Show Closed Actions            |

### AWARD INFORMATION

| Effective_Date | NOA            | Award Type     | Payment Type                                                               | Agency     | Authorizer          | RM Approval (Optional) |
|----------------|----------------|----------------|----------------------------------------------------------------------------|------------|---------------------|------------------------|
|                | - Select - 💌   | - Select - 🔻   | <ul> <li>Dollar Amount</li> <li>Percentage Based</li> <li>Hours</li> </ul> | AR 🕶       | LastName, FirstName | Require RM Approval?   |
| Click H        | lere to Popula | ate Award Info | Below->>> Update                                                           | Award Info | Click Here to Popul | ate Award Info Below   |

- Effective Date: Use the calendar to select the current date or a future date.
- NOA: 840=Performance (Ratings Based), 842-Patent/Invention/Suggestion, 843=Group Patent/Invention/Suggestion, 846=Time-Off, 847=Group Time-Off, 849=OTS/Special Act
- Award Type: Award type will default to the correct type depending on the NOA selected.
- Payment Type: Make a selection.
- Authorizer: Search by the authorizer's last name, first name. Only 3-letters of the last name need to be entered to search.
- **RM Approval (Optional):** If "Yes" is opted for, search for the RM's name the same way the authorizer was searched.

**IMPORTANT!** Click the **Update Award Info** button to populate information for selected people. AWARD AMOUNTS **Dollar amount:** If everyone is receiving the same (whole) dollar amount, enter the amount here and click "**Update All Amounts**." This will populate everyone's dollar.

| Everyone receiv | ing the same amount? |
|-----------------|----------------------|
| Enter Amount -> | Update All Amounts   |

**Individual Dollar amounts:** Manually enter the award amounts in the individual dollar amount blocks if employees are receiving variable amounts.

| <u>Payment</u><br><u>Type</u> | Dollar<br>Amount (EX:<br><u>500)</u> | <u>Optional Remark</u> | <u>Finalized</u> |
|-------------------------------|--------------------------------------|------------------------|------------------|
| Dollar<br>Amount              | $\bigcirc$                           |                        | Ν                |

\*NOTE: Dollar amounts MUST be whole dollar amounts.

**Time amount:** Enter in whole hours. Employees can receive up to 40hrs of leave per award and up to 80hrs of leave per year.

**Percentage:** This option is available for an 840 performance award. Enter the percentage from the drop down list.

\*NOTE: The percentage calculation, to determine the total award dollar amount, is not done on the webpage. The calculation is done when the RPA is created and processed. Check the SF-50 to view the total award amount.

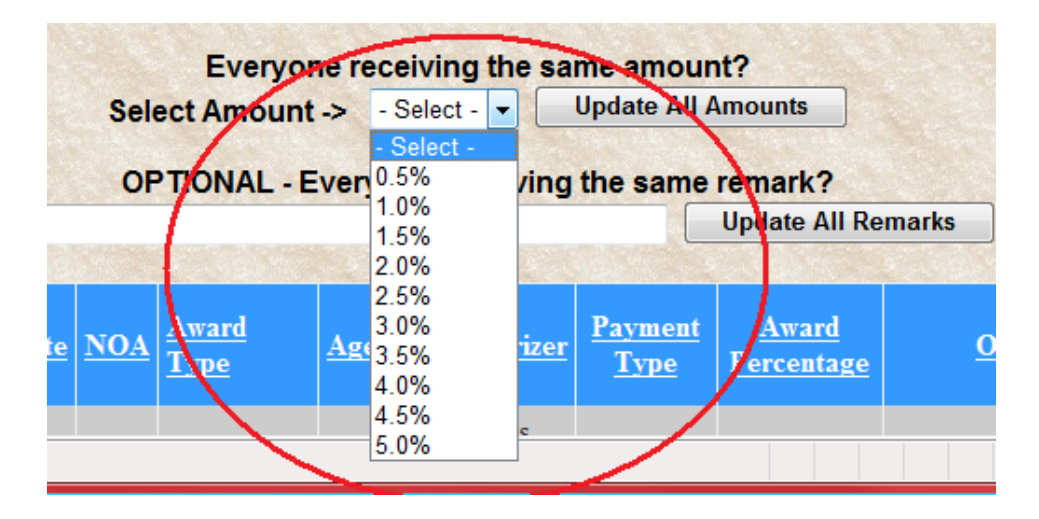

#### **FINAL STEPS**

• Click Final Step when all award information and amounts are entered.

#### **OPTIONS:**

Add Person to List: click Add Person to List to search and add other employees to the list.

<u>Remove</u>: click **Remove Person from List** to remove an employee from the current list.

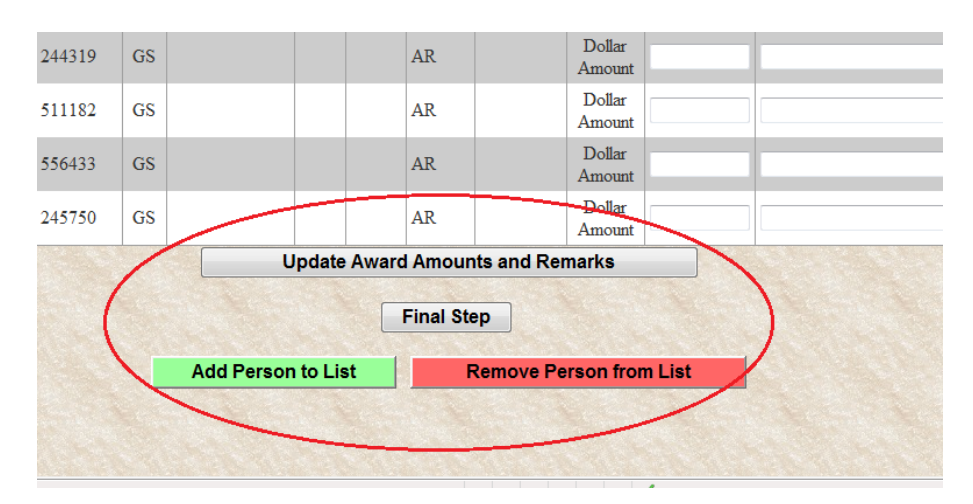

## LAST REVIEW & SUBMIT

- Click Check ALL
- Click Submit Request when ready

### -OR-

• Click Not Ready to return to the ticket at a later time.

|          | A               | ward Sub       | omission     | S             |                       |
|----------|-----------------|----------------|--------------|---------------|-----------------------|
|          |                 | Ticket Number  | : AWRD011177 |               |                       |
| EMPLOYEE | Employee Number | Effective Date | Award Amount | Award Percent | Submit For Processing |
| TestName | 123456          | 30 Sep 2011    |              | 0.25          |                       |
|          | Submit F        | Request        | Not Ready    |               | Check All             |

## AUTHORIZER NOTIFICATION

The Authorizer and/or the Resource Manager will immediately receive an email notification to review the ticket and approve or deny the award request. The email does include the AutoNOA web link: <a href="https://nccpoc.ria.army.mil/autonoa">https://nccpoc.ria.army.mil/autonoa</a>.

NOTE: The Authorizer can still come to the AutoNOA webpage and authorize the award ticket even if they do not receive the email. There is no need to wait for the email.

## AUTHORIZER

- Authorizers can Authorize or Deny each employee on the award request ticket.
   If the Authorizer denies, the Award, the Requester will receive an email notification.
- Click Submit Request when records when records have been reviewed.

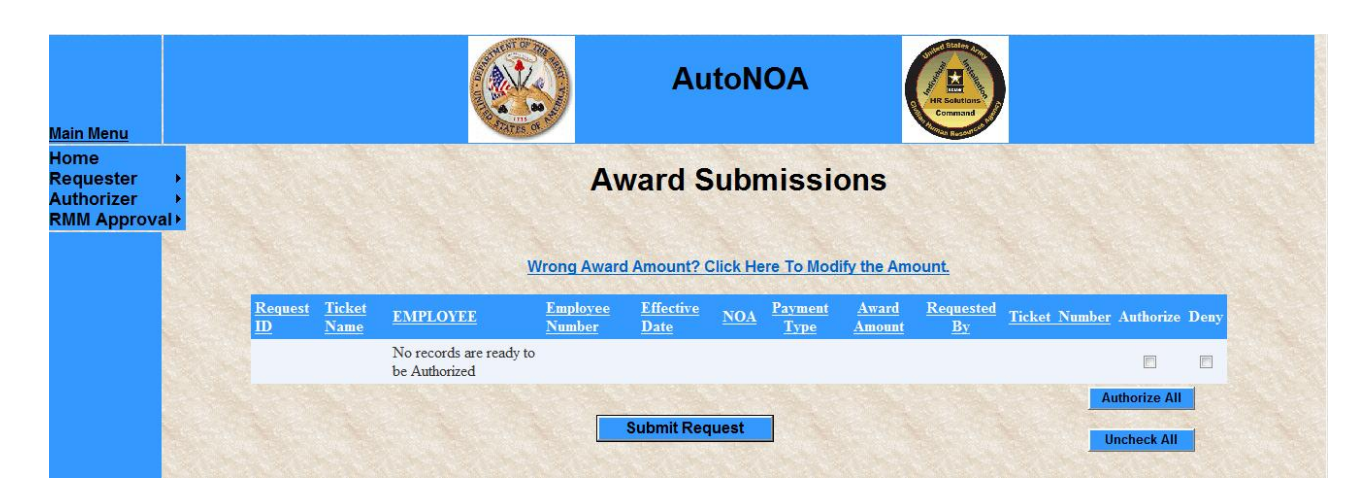

### AMOUNT MODIFICATION

- Authorizers also have the ability to modify the award amounts.
- Click Wrong Award Amount? Click Here to Modify the Amount.
- Enter the new value.
- Click Update Amounts

| <u>.oyee</u>                 | Employee<br>Number                   | <u>Effective</u><br><u>Date</u>                               | <u>NOA</u>                                                                                                    | <u>Award</u><br><u>Amount</u>                                                                                     | Change Award Amount<br>To                                                                                                    | Requested<br>By                                                                                                    |
|------------------------------|--------------------------------------|---------------------------------------------------------------|----------------------------------------------------------------------------------------------------|----------------------------------------------------------------------------------------------------|----------------------------------------------------------------------------------------------------|----------------------------------------------------------------------------------------------------|
| ords are ready to be<br>ized |                                      |                                                               |                                                                                                    |                                                                                                    | $\bigcirc$                                                                                                    |                                                                                                    |
|                              | OVEE<br>ords are ready to be<br>ized | OYEE Employee<br>Number<br>ords are ready to be<br>ized Updat | LOYEE         Employee<br>Number         Effective<br>Date           Lords are ready to be<br>ized         Update Amounts | LOYEE     Employee<br>Number     Effective<br>Date     NOA       Lords are ready to be<br>ized     Update Amounts | LOYEE     Employee<br>Number     Effective<br>Date     NOA     Award<br>Amount       cords are ready to be<br>ized     Update Amounts | LOYEE     Employee<br>Number     Effective<br>Date     NOA     Award<br>Amount     Change Award Amount<br>To       Lords are ready to be<br>ized     Update Amounts |

#### TICKET HISTORY

• Once award request tickets are approve or denied, they can be viewed under the authorizer's history for an indefinite amount of time.

| <u>Iain Menu</u> |      |                |
|------------------|------|----------------|
| lome             |      |                |
| Requester        | •    |                |
| uthorizer        | ►    | Authorize      |
| RMM Approv       | /al⊁ | History        |
|                  |      | a the state of |
|                  | E.m. |                |

## **VIEW/UPDATE**

- The Award Ticket Request is a working document until submitted.
- Requestors can click on View/Update to return to a started ticket request.
- The drop down list under View/Update will keep a record of <u>all</u> award tickets requested.

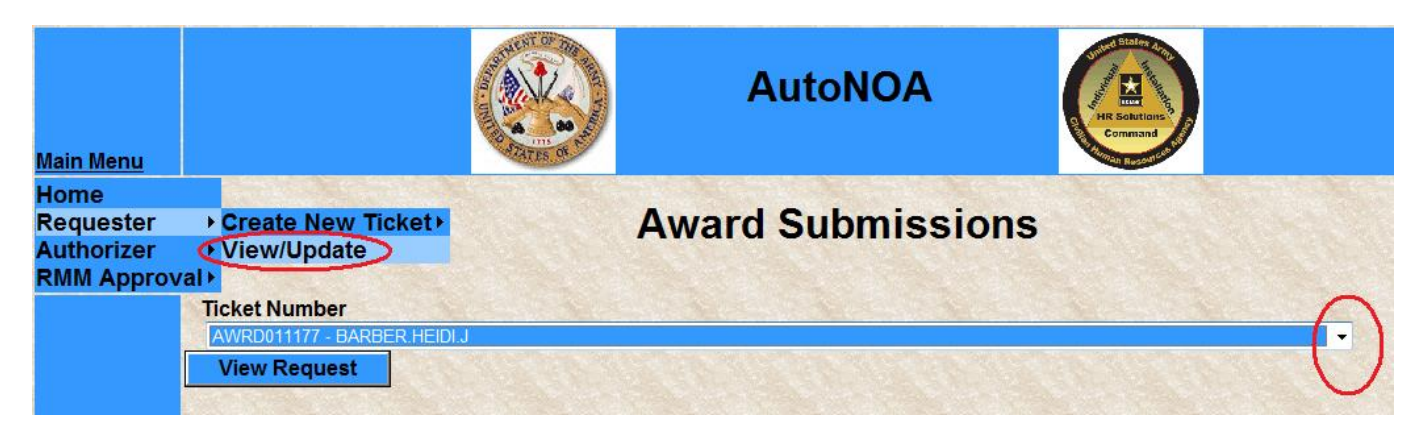

• Requestors have the option to **Modify the Ticket** or **Delete** the ticket until it is submitted.

| AWRD011177 - BARBE | R.HEIDI.J        |                    |  |  |
|--------------------|------------------|--------------------|--|--|
| View Request       |                  |                    |  |  |
|                    |                  |                    |  |  |
| Modify Ticket      | Add Another User | Delete This Ticket |  |  |

Add Another User Add a co-worker(s) to view and work the ticket you have created. Search by first name followed by last name. % can be used as a wildcard......Mar%Smit%

| Award Submiss              | ions    |
|----------------------------|---------|
| Note: % can be used as a w | ildcard |
| Last):                     | Search  |
|                            |         |
| Remove Person from Li      | st      |
| Back                       |         |
| Datk                       |         |

### AUTONOA

• AutoNOA will create the request for personnel action(s) (RPA) and process the RPA from your ticket request once the request has been completed by the requestor and approved by the authorizer.

• If the requestor chooses to have the RM's approval, AutoNOA will create and process the RPA when the request has been completed by the requestor, approved by the authorizer, and approved by RM.

• AutoNOA processes the RPA very quickly after all approvals are in place; please ensure the award information is correct and you are truly ready for the award to be processed.

### **CPOL PORTAL**

• Check the SF-50 history in CPOL Portal to ensure your awards processed successfully.

### CANCELLATIONS

\*If you need to <u>cancel</u> an award submitted in error, please contact your local CPAC.